## **ANNUAL REPORT** 2022-2023

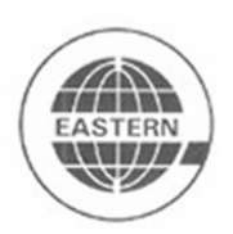

## EASTERN SILK INDUSTRIES LTD. CIN: L17226WB1946PLC013554

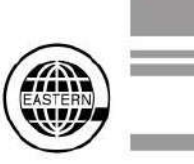

### RESOLUTION PROFESSIONAL

### Anil Kohli

Resolution Professional- Eastern Silk Industries Limited IBBI Regn No. IBBI/IPA-001/IP-P00112/2017-18/10219 (Appointed vide Hon'ble NCLT, Kolkata order dated June,10,2022).

### BOARD OF DIRECTORS (Power under suspension during CIRP)

Sundeep Shah, *Chairman & Managing Director* Megha Shah, *Executive Director* G.D. Harnathka, *Non-Executive Independent Director* Madhu Kant Sharma, *Non-Executive Independent Director* Pankaj Kumar Deorah, *Non-Executive Independent Director* Abhishek Haralalka, *Non-Executive Independent Director* 

### CHIEF FINANCIAL OFFICER

Prateek Chhawchharia

COMPANY SECRETARY & COMPLIANCE OFFICER Rahul Jaiswal

### FACTORIES

**Unit 1** 411, Telugarahalli Road, Anekal, Bangalore – 562 106

**Unit 2** Kammansandra Agrahara Kasaba Hobli, Anekal, Bangalore – 562 106

**Unit 3** 11A, 2nd Cross Industrial Area, Nanjangud, Karnataka – 571 301

### Unit 4

Falta Special Economic Zone, 24 Parganas (South), West Bengal

### STATUTORY AUDITORS

Suresh Kumar Mittal & Co. Chartered Accountants House No.60, 1st Floor Pocket H-3, Sector-18 Rohini, Delhi-110 085

### COST AUDITOR

N.RADHAKRISHNAN& CO. 11A, Dover Lane, Flat B1/34, Kolkata-700029

### BANKERS

State Bank of India

### **REGISTRARS & SHARE TRANSFER AGENTS**

ABS Consultant Pvt. Ltd. Room No.- 99, Stephen House, 6th Floor 4, B.B.D. Bag (East). Kolkata - 700 001 Phone : 2243 0153, 2220 1043 email : absconsultant99@gmail.com

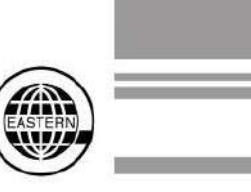

| Contents                      |  |    |  |
|-------------------------------|--|----|--|
| Notice                        |  | 4  |  |
| Directors' Report             |  | 14 |  |
| Annexure to Directors' Report |  | 23 |  |
| Independent Auditors' Report  |  | 52 |  |
| Balance Sheet                 |  | 67 |  |
| Statement of Profit & Loss    |  | 68 |  |
| Statement of Change in Equity |  | 69 |  |
| Cash Flow Statement           |  | 70 |  |
| Notes to Financial Statements |  | 71 |  |

### Note:

The Hon'ble National Company Law Board ("NCLT"), Kolkata Bench, vide order dated June 10, 2022 has admitted the reference for initiation of Corporate Insolvency Resolution Process ("CIRP") under Insolvency and Bankruptcy Code 2016 ("IBC"). The Powers of the Board of Directors stands suspended since then. Further the Hon'ble NCLT, Kolkata Bench, vide order dated July 29, 2022 has appointed Mr. Anil Kohli as the Resolution Professional ("RP") to carry the day-to-day operations of the Company.

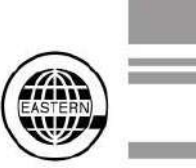

#### NOTICE TO THE MEMBERS

Eastern Silk Industries Limited is under Corporate Insolvency Resolution Process (CIRP) of the Insolvency and Bankruptcy Code 2016 (IBC) in terms of Order passed by the Hon'ble National Company Law Tribunal (NCLT), Kolkata Bench with effect from 10th June 2022. Mr. Anil Agarwal, originally appointed as Interim Resolution Professional by NCLT vide its Order dated 10th June 2022. Further, the members of the Committee of Creditors ("CoC") in its first meeting held on 08.07.2022 has approved the appointment of Mr. Anil Kohli as Resolution Professional in place of erstwhile Mr. Anil Agarwal Interim Resolution Professional of Eastern Silk Industries Limited. The appointment of Mr. Anil Kohli was confirmed as Resolution Professional vide order of Hon'ble NCLT passed on July 29, 2022. The affairs, business and assets are being managed by the Resolution Professional.

In view of same, the Annual General Meeting is being convened by the Resolution Professional.

Under Section 17 of the IBC 2016 the powers of the Board are suspended and the same are vested in the Resolution Professional, Mr. Anil Kohli.

The appointment/re-appointments of the Directors are recommended only for the sole purpose of complying with the applicable provision(s) of the Companies Act, 2013 (as amended) and SEBI (Listing Obligations and Disclosure Requirements) Regulations, 2015.

Further, pursuant to Section 17 of the IBC, the powers the Board of Directors shall stand suspended during the continuance of the CIRP.

The Seventy Seventh Annual General Meeting of M/s. Eastern Silk Industries Limited (CIN:**L17226WB1946PLC013554**) will be held on Friday, the 29<sup>th</sup> September, 2023 at 03:30 P.M. through Video Conferencing (VC)/ Other Audio Visual Means("OAVM"), to transact the following business:

### **ORDINARY BUSINESS**

**1.**To receive, consider and adopt the Statement of Profit & Loss for the year ended 31<sup>st</sup> March, 2023 and the Balance Sheet as at that date together with the report of the Directors and Auditors thereon and in this regard, pass the following resolution as an **ORDINARY RESOLUTION**:

"**RESOLVED THAT** the audited financial statement of the Company for the financial year ended 31<sup>st</sup> March, 2023 and the reports of the Board of Directors and Auditors thereon laid before this meeting, be and are hereby considered and adopted."

**2.**To appoint Mr. Sundeep Shah, who retires by rotation and being eligible, offers himself for re-appointment as a Director and in this regard, pass the following resolution as an **ORDINARY RESOLUTION:** 

"**RESOLVED THAT** pursuant to the provisions of Section 152 of the Companies Act, 2013, Mr. Sundeep Shah (DIN. 00484311), who retires by rotation at this meeting and being eligible has offered himself for re-appointment, be and is hereby re-appointed as a Director of the Company, liable to retire by rotation."

**3.**To appoint Ms. Megha Shah, who retires by rotation and being eligible, offers herself for re-appointment as a Director and in this regard, pass the following resolution as an **ORDINARY RESOLUTION:** 

**"RESOLVED THAT** pursuant to the provisions of Section 152 of the Companies Act, 2013, Ms. Megha Shah (DIN, 07172597), who retires by rotation at this meeting and being eligible has offered herself for re-appointment, be and is hereby re-appointed as a Director of the Company, liable to retire by rotation.

Registered Office: 19, R. N. Mukherjee Road Kolkata – 700 001 Dated: 2<sup>nd</sup> September 2023 By Order of the Board Sd/-Rahul Jaiswal Company Secretary Mr. Anil Kohli (Taken on Record) Resolution Professional – Eastern Silk Industries Limited Regn No. IBBI/IPA-001/IP-P00112/2017-18/10219

CIN: L17226WB1946PLC013554 Email: investors@easternsilk.com Registered Office: 19, R. N. Mukherjee Road Kolkata – 700 001 CIN: L17226WB1946PLC013554 Email: <u>investors@easternsilk.com</u>

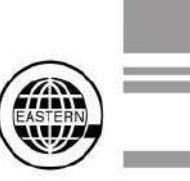

#### NOTES:

- The relevant details with respect to Item No. 2 and 3 pursuant to Regulation 36 (3) of the SEBI (Listing Obligation and Disclosure Requirements) Regulations, 2015 ("SEBI Listing Regulation") and Secretarial Standard on General Meeting issued by the Institute of Company Secretaries of India, in respect of Director seeking re-appointment at this AGM are also annexed.
- 2. In view of the COVID-19 pandemic, the Ministry of Corporate Affairs, Government of India ("MCA") issued General Circular Nos. 14/2020 dated April 8, 2020, No. 17/2020 dated April 13, 2020, No. 20/2020 dated May 5, 2020, No. 02/2021 dated January 13, 2021, No. 21/2021 dated December 14, 2021, No. 2/2022 dated May 5, 2022 and No. 10/2022 dated December 28, 2022 issued by the Ministry of Corporate Affairs (collectively referred to as 'MCA SEBI/HO/CFD/PoD-2/P/CIR/2023/4 SEBI Circular No. dated Circulars') and January 2023: 5. SEBI/HO/CFD/CMD2/CIR/P/2022/62 dated May 13, 2022; SEBI Circular No. SEBI/HO/CFD/CMD2/CIR/P/2021/11 dated January 15, 2021 read with SEBI Circular No. SEBI/HO/CFD/CMD1/CIR/P/2020/79 dated May 12, 2020. ("SEBI Circulars") has allowed to conduct AGMs through Video Conferencing / Other Audio-Visual Means ("VC /OAVM") facility on or before September 30, 2023. Hence, in compliance with the Circulars, the AGM of the Company is being held through VC/OAVM.

Hence, Members can attend and participate in the AGM through VC/ OAVM only, the detailed procedure for participating in the meeting through VC/OAVM is annexed herewith and available at the Company's Website <u>www.easternsilk.com</u>

In compliance with these Circulars, provisions of the Act and Listing Regulations, the 77th AGM of the Company is being conducted through VC / OAVM facility, without the physical presence of Members at a common venue. The deemed venue for the 77th AGM shall be the Registered Office of the Company.

- 3. As the AGM shall be conducted through VC/OAVM, there is no requirement of appointment of proxies, pursuant to the Circulars. Accordingly, the facility for appointment of proxy by the members is not available for this AGM and hence the proxy form is not annexed to this Notice. Also, the Attendance Slip including Route Map is not annexed to this Notice.
- 4. In case of Joint-holders, the Member whose name appears as the first holder in the order of names as per the Register of Members of the Company will be entitled to vote during the AGM.
- 5. Authorised representatives of the corporate members intending to participate in the AGM pursuant to Section 113 of the Act, are requested to send to the Company, a certified copy (in PDF/JPG format) of the relevant Board Resolution/Authority Letter, etc. authorising them to attend the AGM, by email to <u>investors@easternsilk.com</u>.
- 6. The Members can join the AGM in the VC/OAVM mode 15 minutes before and after the scheduled time of the commencement of the Meeting by following the procedure below in the Notice. The facility of participation at the AGM through VC/OAVM will be made available for 1000 members on first come first served basis. This will not include large Shareholders (Shareholders holding 2% or more shareholding), Promoters, Institutional Investors, Directors, Key Managerial Personnel, the Chairpersons of the Audit Committee, Nomination and Remuneration Committee and Stakeholders Relationship Committee, Auditors etc. who are allowed to attend the EGM/AGM without restriction on account of first come first served basis.
- 7. The attendance of the Members attending the AGM through VC/OAVM will be counted for the purpose of reckoning the quorum under Section 103 of the Companies Act, 2013.
- 8. Pursuant to the provisions of Section 108 of the Companies Act, 2013 read with Rule 20 of the Companies (Management and Administration) Rules, 2014 (as amended) and Regulation 44 of SEBI (Listing Obligations & Disclosure Requirements) Regulations 2015 (as amended), and the Circulars issued by the Ministry of Corporate Affairs dated April 08, 2020, April 13, 2020 and May 05, 2020 the Company is providing facility of remote e-Voting to its Members in respect of the business to be transacted at the AGM. For this purpose, the Company has entered into an agreement with National Securities Depository Limited (NSDL) for facilitating voting through electronic means, as the authorized agency. The facility of casting votes by a member using remote e-Voting system as well as venue voting on the date of the AGM will be provided by NSDL.
- 9. In line with the Ministry of Corporate Affairs (MCA) Circular No. 17/2020 dated April 13, 2020, the Notice calling the AGM has been uploaded on the website of the Company at www.easternsilk.com. The Notice can also be accessed from the websites of the Stock Exchanges i.e., BSE Limited and National Stock Exchange of India Limited at www.bseindia.com and www.nseindia.com respectively and the AGM Notice is also available on the website of NSDL (agency for providing the Remote e-Voting facility) i.e. www.evoting.nsdl.com.
- 10. AGM has been convened through VC/OAVM in compliance with applicable provisions of the Companies Act, 2013 read with MCA Circular No. No. 14/2020 dated April 8, 2020, No. 17/2020 dated April 13, 2020, No. 20/2020 dated

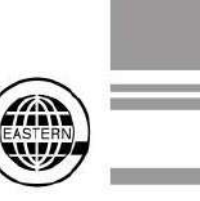

May 5, 2020, No. 02/2021 dated January 13, 2021, No. 21/2021 dated December 14, 2021, No. 2/2022 dated May 5, 2022 and No. 10/2022 dated December 28, 2022 issued by the Ministry of Corporate Affairs (collectively referred to as 'MCA Circulars') and SEBI Circular No. SEBI/HO/CFD/PoD-2/P/CIR/2023/4 dated January 5, 2023; SEBI/HO/CFD/CMD2/CIR/P/2022/62 dated May 13, 2022; SEBI Circular No. SEBI/HO/CFD/CMD2/CIR/P/2021/11 dated January 15, 2021 read with SEBI Circular No. SEBI/HO/CFD/CMD1/CIR/P/2020/79 dated May 12, 2020.

- 11. The Securities and Exchange Board of India ("SEBI") has mandated the submission of Permanent Account Number (PAN) by every participant in Securities Market. Members holding shares in electronic form are therefore requested to submit PAN to their depository participants with whom they are maintaining their demat accounts. Members holding shares in physical form can submit their PAN details to Company's RTA i.e. ABS Consultants Private Limited.
- 12. SEBI has also made amendment to Regulation 40 of SEBI LODR Regulations with respect to mandatory dematerialization for transfer of securities. Pursuant to the aforesaid amendment to SEBI LODR Regulations, Listed Companies and their Registrars and Transfer Agents ("RTAs") are advised to ensure that shares which are lodged for transfer are mandatory in dematerialized form with effect from April 1, 2019. Therefore, shareholders are requested to get their physical shareholding dematerialized for any further transfers.
- 13. Pursuant to Section 72 of the Companies Act, 2013, shareholders holding shares in physical form may file their nomination in the prescribed Form SH-13 with the Company's Registrar and Share Transfer Agent. In respect of shares held in electric/demat form, the nomination form may be filed with the respective Depository Participant.
- 14. All documents referred to in the Notice and the Explanatory Statement/Annexure shall be made available for inspection by the Members of the Company, without payment of fees upto the date of AGM. Members desirous of inspecting the same may send their requests not later than Tuesday, September 26, 2023 at 11:00 A.M. at investors@easternsilk.com from their registered e-mail addresses mentioning their names and folio numbers/demat account numbers. In accordance with the MCA Circulars, the Register of Directors and Key Managerial Personnel and their shareholding maintained under section 170 of Companies Act, 2013 and Register of Contracts or arrangements in which directors are interested maintained under section 189 of the Companies Act, 2013 and Relevant documents referred to in this Notice of AGM and explanatory statement will be available for inspection on the date of AGM in electronic mode and shall remain open and be accessible to any Member.
- 15. Members of the Company holding shares either in physical form or in Dematerialised forms as on Friday, August 25, 2023 will receive Annual Report and AGM Notice through electronic mode.

#### Process for dispatch of Annual Report and registration of email id for obtaining copy of Annual Report

16. In compliance with the aforementioned Circulars, Notice of the AGM along with the Annual Report for the financial year 2022-23 is being sent only through electronic mode to those members whose email addresses are registered with the Company/ Depository Participants (DPs).

In case any member is desirous of obtaining physical copy of the Annual Report for the financial year 2022-23 and Notice of the 77<sup>th</sup> AGM of the Company, he/she may send a request to the Company by writing at investors@easternsilk.com or ABS Consultants Private Limited (ABS), Company's Registrar and Transfer Agents at absconsultant99@gmail.com, mentioning their DP ID and Client ID/folio no.

Members may note that the Notice and the Annual Report for the financial year 2022-23 will also be available on the Company's website at www.easternsilk.com, websites of the Stock Exchanges on which the equity shares of the Company are listed i.e. BSE Limited (<u>www.bseindia.com</u>) and National Stock Exchange of India Limited (<u>www.nseindia.com</u>), and on the website of National Securities Depository Limited (NSDL) at www.evoting.nsdl.com.

- 17. Process for registration of email addresses for obtaining Notice of the AGM along with the Annual Report for the financial year 2022-23:
  - 1. In case shares are held in physical mode please provide Folio No., Name of shareholder, scanned copy of the share certificate (front and back), PAN (self-attested scanned copy of PAN card), AADHAR (self-attested scanned copy of Aadhaar Card) by email to <a href="mailto:absconsultant99@gmail.com">absconsultant99@gmail.com</a> or investors@easternsilk.com
  - 2. In case shares are held in demat mode, please provide DPID-CLID (16 digit DPID + CLID or 16 digit beneficiary ID), Name, client master or copy of Consolidated Account statement, PAN (self-attested scanned copy of PAN card), AADHAR (self-attested scanned copy of Aadhaar Card) to absconsultant99@gmail.com or investors@easternsilk.com. If you are an Individual shareholders holding securities in demat mode, you are requested to refer to the login method explained at step 1 (A) i.e. Login method for e-Voting and joining virtual meeting for Individual shareholders holding securities in demat mode.
  - 3. Alternatively shareholder/members may send a request to evoting@nsdl.co.in for procuring user id and password for e-voting by providing above mentioned documents.

- 4. In terms of SEBI circular dated December 9, 2020 on e-Voting facility provided by Listed Companies, Individual shareholders holding securities in demat mode are allowed to vote through their demat account maintained with Depositories and Depository Participants. Shareholders are required to update their mobile number and email ID correctly in their demat account in order to access e-Voting facility.Shareholders holding shares in physical mode can also register/update their email address by sending a duly signed request letter including their name and folio no. to ABS Consultants Private Limited at 99, Stephen House 6<sup>th</sup> Floor, 4, B. B. D BAG (East) Kolkata 700 001, Shareholders holding shares in dematerialised form are requested to register/update their email address with their respective DPs.
- Shareholders holding shares in physical mode can also register/update their email address by sending a duly signed request letter including their name and folio no. to ABS Consultants Private Limited at 99, Stephen House 6<sup>th</sup> Floor, 4, B. B. D BAG (East) Kolkata – 700 001, Shareholders holding shares in dematerialised form are requested to register/update their email address with their respective DPs.
- 19. Members seeking any information with regard to any matter to be placed at the AGM, are requested to write to the Company at <u>investors@easternsilk.com</u>.

### THE INSTRUCTIONS FOR MEMBERS FOR REMOTE E-VOTING AND JOINING GENERAL MEETING ARE AS UNDER:-

The remote e-voting period begins on Tuesday,26<sup>th</sup> of September, 2023 at 09:00 A.M. and ends on Thursday, 28<sup>th</sup> of September, 2023 at 05:00 P.M. The remote e-voting module shall be disabled by NSDL for voting thereafter. The Members, whose names appear in the Register of Members / Beneficial Owners as on the record date (cut-off date) i.e. Friday 22<sup>nd</sup> of September, 2023, may cast their vote electronically. The voting right of shareholders shall be in proportion to their share in the paid-up equity share capital of the Company as on the cut-off date, being Friday 22<sup>nd</sup> of September, 2023.

Only those Members who are present in the Meeting through VC or OAVM facility and have not cast their votes on resolutions through remote e-Voting and are otherwise not barred from doing so, shall be allowed to vote through e-Voting system during the AGM. However, Members who would have cast their votes by remote e-Voting may attend the Meeting, but shall neither be allowed to change it subsequently nor cast votes again during the Meeting and accordingly, their presence shall also be counted for the purpose of quorum under Section 103 of the Act. The Members, whose names appear in the Register of Members/list of Beneficial Owners as on cut-off date Friday, 22nd September, 2023 are entitled to vote on the Resolutions set forth in the Notice. The voting rights of the Members shall be in proportion to their share(s) of the paid-up equity share capital of the Company as on the cut-off date.

The Company has appointed CS Garima Gupta (ACS No: 23738 CoP : 9308) Practicing Company Secretaries as the Scrutinizer to scrutinize the e- voting at the meeting and remote e-voting process in a fair and transparent manner.

The Scrutinizer shall, immediately after the conclusion of voting at the AGM, first count the votes cast during the AGM, thereafter unblock the votes cast through remote e-voting and make, not later than 48 hours of conclusion of the AGM, a consolidated Scrutinizer's Report of the total votes cast in favour or against, if any. Thereafter, the Results of e-Voting shall be declared forthwith by the Chairman or a person authorised by him, in writing, in this regard. The Results along with the report of the Scrutinizer shall be placed on the website of the Company (www. easternsilk.com) immediately. The Company shall simultaneously forward the results to National Stock Exchange of India Limited, where the shares of the Company are listed and also to BSE Limited.

### How do I vote electronically using NSDL e-Voting system?

The way to vote electronically on NSDL e-Voting system consists of "Two Steps" which are mentioned below:

### Step 1: Access to NSDL e-Voting system

### A) Login method for e-Voting and joining virtual meeting for Individual shareholders holding securities in demat mode

In terms of SEBI circular dated December 9, 2020 on e-Voting facility provided by Listed Companies, Individual shareholders holding securities in demat mode are allowed to vote through their demat account maintained with Depositories and Depository Participants. Shareholders are advised to update their mobile number and email Id in their demat accounts in order to access e-Voting facility.

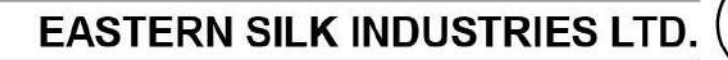

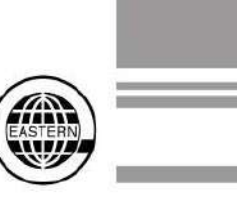

Login method for Individual shareholders holding securities in demat mode is given below:

| Type of shareholders                                                      | Login Method                                                                                                    |  |
|---------------------------------------------------------------------------|----------------------------------------------------------------------------------------------------|--|
| Individual Shareholders<br>holding securities in demat<br>mode with NSDL. | <ol> <li>Existing IDeAS user can visit the e-Services website of NSDL<br/>Viz. <u>https://eservices.nsdl.com</u> either on a Personal Computer or on a<br/>mobile. On the e-Services home page click on the "Beneficial Owner" icon<br/>under "Login" which is available under 'IDeAS' section, this will prompt you<br/>to enter your existing User ID and Password. After successful<br/>authentication, you will be able to see e-Voting services under Value added<br/>services. Click on "Access to e-Voting" under e-Voting services and you will<br/>be able to see e-Voting page. Click on company name or e-Voting service<br/>provider i.e. NSDL and you will be re-directed to e-Voting website of NSDL<br/>for casting your vote during the remote e-Voting period or joining virtual<br/>meeting &amp; voting during the meeting.</li> <li>If you are not registered for IDeAS e-Services, option to register is<br/>available at https://eservices.nsdl.com_Select "Begister Online for IDeAS</li> </ol> |  |
|                                                                           | Portal" or click at<br>https://eservices.nsdl.com/SecureWeb/IdeasDirectReg.jsp                                                                                                    |  |
|                                                                           | 3. Visit the e-Voting website of NSDL. Open web browser by typing the following URL: <u>https://www.evoting.nsdl.com/</u> either on a Personal Computer or on a mobile. Once the home page of e-Voting system is launched, click on the icon "Login" which is available under 'Shareholder/Member' section. A new screen will open. You will have to enter your User ID (i.e. your sixteen digit demat account number hold with NSDL), Password/OTP and a Verification Code as shown on the screen. After successful authentication, you will be redirected to NSDL Depository site wherein you can see e-Voting page. Click on company name or e-Voting service provider i.e. NSDL and you will be redirected to e-Voting website of NSDL for casting your vote during the remote e-Voting period or joining virtual meeting & voting during the meeting.                                                                                                    |  |
|                                                                           | 4. Shareholders/Members can also download NSDL Mobile App<br>"NSDL Speede" facility by scanning the QR code mentioned below for<br>seamless voting experience.                                                                                                    |  |
|                                                                           | NSDL Mobile App is available on                                                                                                    |  |
|                                                                           | 💣 App Store 👂 Google Play                                                                                                    |  |
|                                                                           |                                                                                                    |  |
| Individual Shareholders<br>holding securities in demat<br>mode with CDSL  | 1. Existing users who have opted for Easi / Easiest, they can login through their user id and password. Option will be made available to reach e-Voting page without any further authentication. The URL for users to login to Easi / Easiest are <u>https://web.cdslindia.com/myeasi/home/login</u> or <u>www.cdslindia.com</u> and click on New System Myeasi.                                                                                                    |  |
|                                                                           | 2. After successful login of Easi/Easiest the user will be also able to see the E Voting Menu. The Menu will have links of <b>e-Voting service provider i.e. NSDL.</b> Click on NSDL to cast your vote.                                                                                                    |  |
|                                                                           | 3. If the user is not registered for Easi/Easiest, option to register is<br>available at<br><u>https://web.cdslindia.com/myeasi/Registration/EasiRegistration</u>                                                                                                    |  |

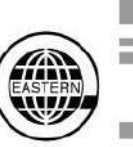

|                                                                                                    | <b>4.</b> Alternatively, the user can directly access e-Voting page by providing demat Account Number and PAN No. from a link in <u>www.cdslindia.com</u> home page. The system will authenticate the user by sending OTP on registered Mobile & Email as recorded in the demat Account. After successful authentication, user will be provided links for the respective ESP i.e. <b>NSDL</b> where the e-Voting is in progress.                                                                                                    |  |
|----------------------------------------------------------------------------------------------------|----------------------------------------------------------------------------------------------------|--|
| Individual Shareholders<br>(holding securities in demat<br>mode) login through their<br>depository participants | You can also login using the login credentials of your demat account throug your Depository Participant registered with NSDL/CDSL for e-Voting facility upon logging in, you will be able to see e-Voting option. Click on e-Votin option, you will be redirected to NSDL/CDSL Depository site after successful authentication, wherein you can see e-Voting feature. Click on compan name or e-Voting service provider i.e. NSDL and you will be redirected to e-Voting website of NSDL for casting your vote during the remote e-Votin period or joining virtual meeting & voting during the meeting. |  |

**Important note:** Members who are unable to retrieve User ID/ Password are advised to use Forget User ID and Forget Password option available at abovementioned website.

Helpdesk for Individual Shareholders holding securities in demat mode for any technical issues related to login through Depository i.e. NSDL and CDSL.

| Login type                                                         | Helpdesk details                                                                                                    |
|--------------------------------------------------------------------|----------------------------------------------------------------------------------------------------|
| Individual Shareholders holding securities in demat mode with NSDL | Members facing any technical issue in login can contact NSDL helpdesk by sending a request at <u>evoting@nsdl.co.in</u> or call at toll free no.: 1800 1020 990 and 1800 22 44 30  |
| Individual Shareholders holding securities in demat mode with CDSL | Members facing any technical issue in login can contact CDSL helpdesk by sending a request at <u>helpdesk.evoting@cdslindia.com</u> or contact at 022- 23058738 or 022-23058542-43 |

# B) Login Method for e-Voting and joining virtual meeting for shareholders other than Individual shareholders holding securities in demat mode and shareholders holding securities in physical mode.

How to Log-in to NSDL e-Voting website?

- 1. Visit the e-Voting website of NSDL. Open web browser by typing the following URL: <u>https://www.evoting.nsdl.com/</u> either on a Personal Computer or on a mobile.
- 2. Once the home page of e-Voting system is launched, click on the icon "Login" which is available under 'Shareholder/Member' section.
- 3. A new screen will open. You will have to enter your User ID, your Password/OTP and a Verification Code as shown on the screen.

Alternatively, if you are registered for NSDL eservices i.e. IDEAS, you can log-in at <u>https://eservices.nsdl.com/</u> with your existing IDEAS login. Once you log-in to NSDL eservices after using your log-in credentials, click on e-Voting and you can proceed to Step 2 i.e. Cast your vote electronically.

4. Your User ID details are given below :

| Manner of holding shares i.e. Demat (NSDL or CDSL) or Physical | Your User ID is:                                                                                                    |
|----------------------------------------------------------------|----------------------------------------------------------------------------------------------------|
| a) For Members who hold shares in demat account with NSDL.     | 8 Character DP ID followed by 8 Digit Client ID<br>For example if your DP ID is IN300*** and Client<br>ID is 12****** then your user ID is<br>IN300***12*****. |
| b) For Members who hold shares in demat account with CDSL.     | 16 Digit Beneficiary ID                                                                                                    |

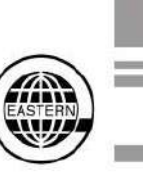

|                                                 | For example if your Beneficiary ID is<br>12************************************                                                                                 |
|-------------------------------------------------|----------------------------------------------------------------------------------------------------|
| c) For Members holding shares in Physical Form. | EVEN Number followed by Folio Number<br>registered with the company<br>For example if folio number is 001*** and EVEN<br>is 101456 then user ID is 101456001*** |

- 5. Password details for shareholders other than Individual shareholders are given below:
  - a) If you are already registered for e-Voting, then you can user your existing password to login and cast your vote.
  - b) If you are using NSDL e-Voting system for the first time, you will need to retrieve the 'initial password' which was communicated to you. Once you retrieve your 'initial password', you need to enter the 'initial password' and the system will force you to change your password.
  - c) How to retrieve your 'initial password'?
    - (i) If your email ID is registered in your demat account or with the company, your 'initial password' is communicated to you on your email ID. Trace the email sent to you from NSDL from your mailbox. Open the email and open the attachment i.e. a .pdf file. Open the .pdf file. The password to open the .pdf file is your 8 digit client ID for NSDL account, last 8 digits of client ID for CDSL account or folio number for shares held in physical form. The .pdf file contains your 'User ID' and your 'initial password'.
    - (ii) If your email ID is not registered, please follow steps mentioned below in process for those shareholders whose email ids are not registered.
- 6. If you are unable to retrieve or have not received the "Initial password" or have forgotten your password:
  - a) Click on "Forgot User Details/Password?" (If you are holding shares in your demat account with NSDL or CDSL) option available on www.evoting.nsdl.com.
  - b) Physical User Reset Password?" (If you are holding shares in physical mode) option available on <u>www.evoting.nsdl.com.</u>
  - c) If you are still unable to get the password by aforesaid two options, you can send a request at <u>evoting@nsdl.co.in</u> mentioning your demat account number/folio number, your PAN, your name and your registered address etc.
  - d) Members can also use the OTP (One Time Password) based login for casting the votes on the e-Voting system of NSDL.
- 7. After entering your password, tick on Agree to "Terms and Conditions" by selecting on the check box.
- 8. Now, you will have to click on "Login" button.
- 9. After you click on the "Login" button, Home page of e-Voting will open.

### Step 2: Cast your vote electronically and join General Meeting on NSDL e-Voting system.

#### How to cast your vote electronically and join General Meeting on NSDL e-Voting system?

- 1. After successful login at Step 1, you will be able to see all the companies "EVEN" in which you are holding shares and whose voting cycle and General Meeting is in active status.
- Select "EVEN" of company for which you wish to cast your vote during the remote e-Voting period and casting your vote during the General Meeting. For joining virtual meeting, you need to click on "VC/OAVM" link placed under "Join General Meeting".
- 3. Now you are ready for e-Voting as the Voting page opens.
- 4. Cast your vote by selecting appropriate options i.e. assent or dissent, verify/modify the number of shares for which you wish to cast your vote and click on "Submit" and also "Confirm" when prompted.
- 5. Upon confirmation, the message "Vote cast successfully" will be displayed.